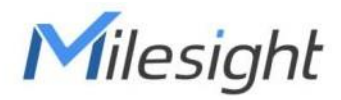

# Sensor de distancia ultrasónico Con LoRaWAN® EM310-UDL-915M

Guía del usuario

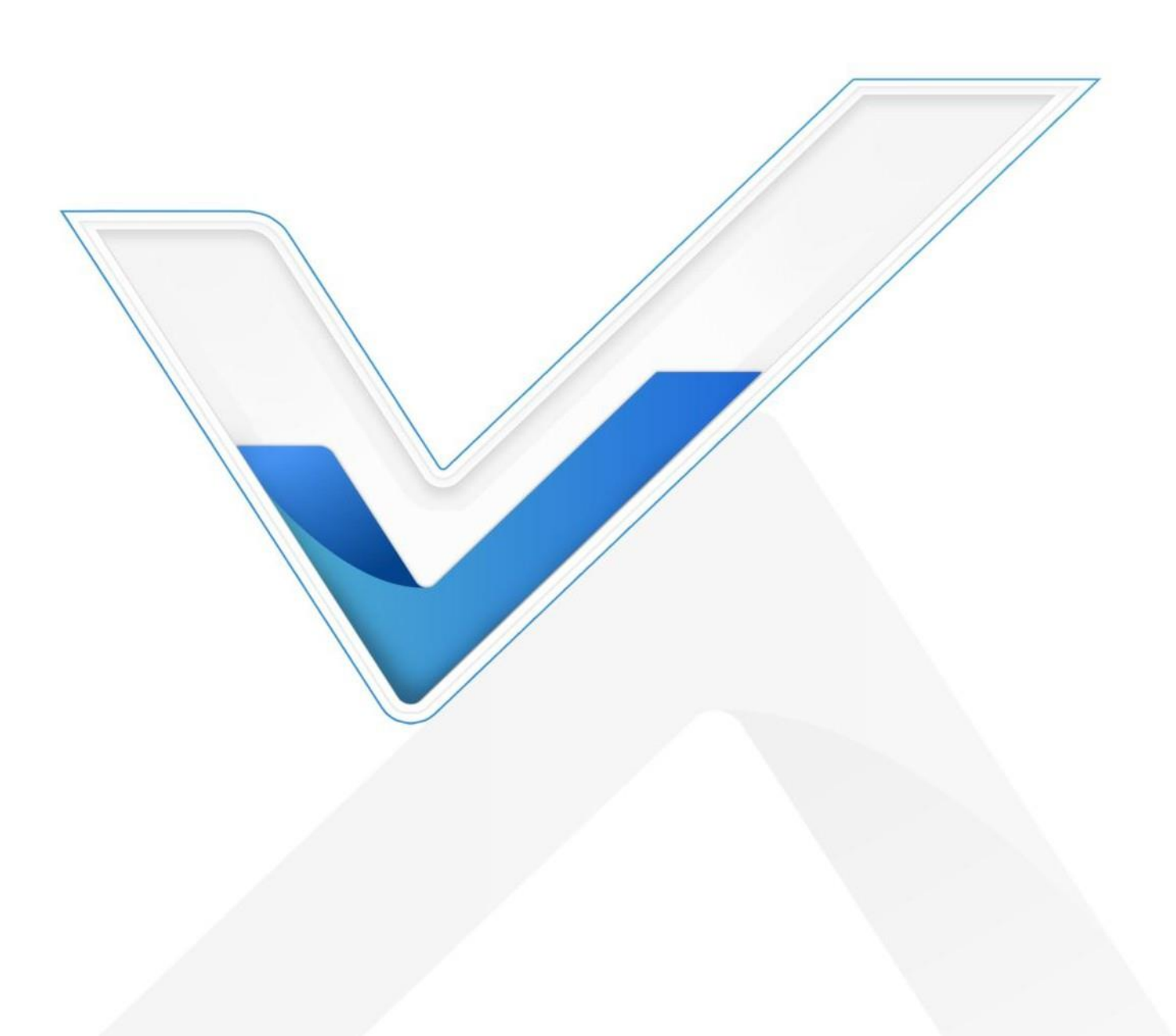

## Precauciones de seguridad

Milesight no asumirá ninguna responsabilidad por cualquier pérdida o daño que resulte de no seguir las

instrucciones de esta guía de funcionamiento.

- El dispositivo no se debe desarmar ni remodelar de ninguna manera.
- Milesight no tendra responsabilidad por cualquier daño que pueda resultar de lecturas inexactas.
- No coloque el dispositivo cerca de objetos con llamas abiertas.
- No coloque el dispositivo donde la temperatura esté por debajo o por encima del rango operativo.
- El dispositivo nunca debe someterse a golpes o impactos.

# Declaración de conformidad

EM310-UDL-915M cumple con los requisitos esenciales y otras disposiciones

relevantes de laCE, FCC y RoHS.

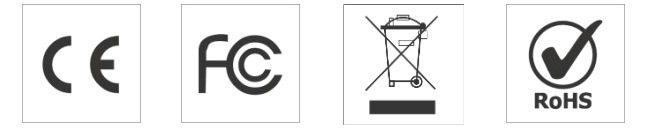

Copyright © 2011-2022 Milesight. Reservados todos los derechos.

Toda la información de esta guía está protegida por la ley de derechos de autor. Por lo cual, ninguna organización o individuo podrá copiar o reproducir la totalidad o parte de esta guía del usuario por ningún medio sin la autorización por escrito de Xiamen Milesight IoT Co., Ltd.

#### **Revisión histórica**

| Fecha                | Versión del documento | Descripción     |
|----------------------|-----------------------|-----------------|
| 25 de agosto de 2021 | versión 1.0           | Versión inicial |

# Contenido

| 1. Introducción del producto                         | 4         |
|------------------------------------------------------|-----------|
| 1.1 Descripción general.                             |           |
| 1.2 Características.                                 | 4         |
| 2. Introducción al hardware                          | 4         |
| 2.1 Lista de embalaje                                | 4         |
| 2.2 Descripción general del hardware                 | 5         |
| 2.3 Dimensiones.                                     | 5         |
| 2.4 Botón de encendido                               | 5         |
| 3. Guía de operación                                 | 5         |
| 3.1 Configuración NFC.                               | 5         |
| 3.2 Configuración de LoRaWAN                         | 6         |
| 3.3 Ajustes básicos                                  | 9         |
| 3.4 Configuración avanzada                           |           |
| 3.4.1 Ajustes de calibración.                        | 10        |
| 3.4.2 Ajustes de umbral                              | 10        |
| 3.5 Mantenimiento.                                   | 11        |
| 3.5.1 Actualizar.                                    |           |
| 3.5.2 Copia de seguridad                             |           |
| 3.5.3 Restablecer valores predeterminados de fábrica |           |
| 4. Instalación.                                      | 13        |
| 5. Gestión de la nube de Milesight IoT               |           |
| 6. Carga útil del dispositivo                        | 14        |
| 6.1 Información básica                               | 15        |
| 6.2 Datos de sensores.                               |           |
| 6.3 Comandos de enlace descendente                   | dieciséis |

# 1. Introducción del producto

# 1.1 Resumen

EM310-UDL-915M es un LoRaWAN® Sensor ultrasónico de distancia/nivel utilizado principalmente para la detección de contenedores debasura y el nivel de otros contenedores. Con un tamaño compacto y un amplio rango de medidas, el EM310-UDL-915M se puede instalar en cualquier tipo de cubos de basura o contenedores para monitorear el nivel de sólidos o líquidos. Además, el EM310- UDL-915M está equipado con un acelerómetro de 3 ejes para detectar el estado de la cubierta del contenedor. Está equipado con NFC (Near Field Communication) y se puede configurar fácilmente con un teléfono inteligente.

Los datos del sensor se transmiten en tiempo real utilizando LoRaWAN estándar protocolo. LoRaWAN® permite transmisiones de radio encriptadas a larga distancia mientras consume muy poca energía. El usuario puede obtener datos del sensor y ver la tendencia del cambio de datos a través de Milesight IoT Cloud o a travésdel propio servidor de red del usuario.

#### 1.2 Características

- Rango de medición de 3 a 450 cm de ancho con zona de unión corta
- Admite compensación de temperatura para una alta precisión
- Alcance de comunicación de hasta 15 km
- Fácil configuración a través de NFC
- LoRaWAN estándar apoyo
- Compatible con Milesight IoT Cloud
- Bajo consumo de energía con batería reemplazable de 7000 mAh

# 2. Introducción al hardware

#### 2.1 Lista de embalaje

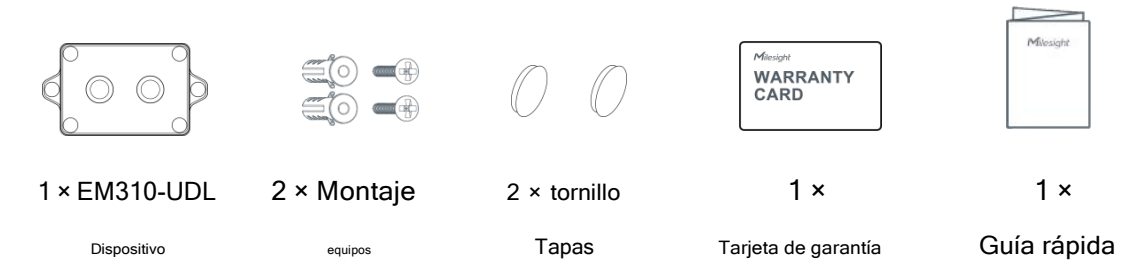

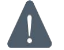

Si alguno de los elementos anteriores falta o está dañado, comuníquese con su representante de ventas.

### 2.2 Descripción general del hardware

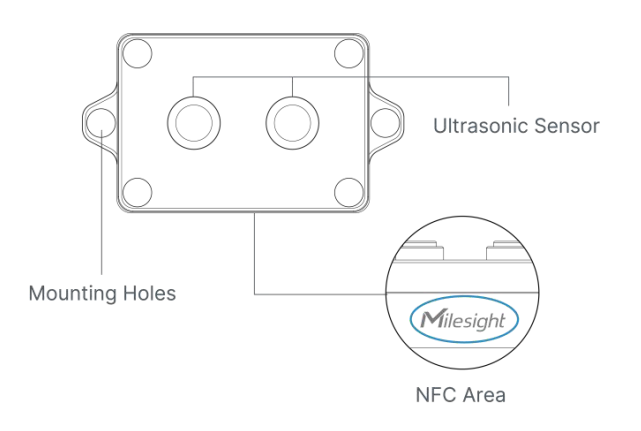

#### 2.3 Dimensiones (mm)

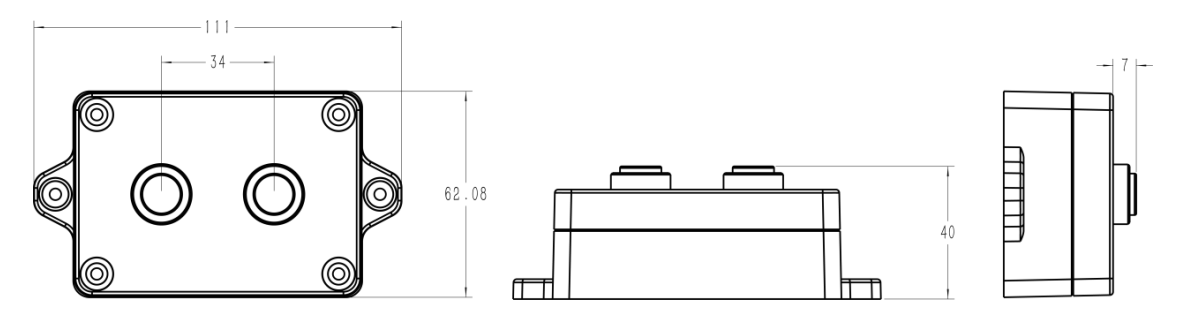

#### 2.4 Botón de encendido

EM310-UDL-915M se puede encender/apagar a través de NFC. Además, los usuarios pueden usar el botón de

| Función                     | Acción                                                   | Indicación LED                                  |
|-----------------------------|----------------------------------------------------------|-------------------------------------------------|
| Encender                    | Mantenga presionado el botón durante más de 3 segundos.  | Apagado→En                                      |
| Apagar                      | Mantenga presionado el botón durante más de 3 segundos.  | En→Apagado                                      |
| Reiniciar                   | Mantenga presionado el botón durante más de 10 segundos. | Parpadea rápidamente                            |
| Controlar                   |                                                          | Luces encendidas: El dispositivo está encendido |
| Estado de encendido/apagado | Presione rapidamente el boton de encendido.              | Luz apagada: el dispositivo está apagado        |

encendido para encender/apagary restablecer el dispositivo manualmente.

#### 3. Guía de operación 3.1 Configuración NFC

EM310-UDL-915M se puede configurar a través de NFC.

- 1. Descargue e instale la aplicación "Milesight ToolBox" desde Google Play o App Store.
- 2. Habilite NFC en el teléfono inteligente y abra la aplicación "Milesight ToolBox".
- 3. Conecte el teléfono inteligente con área NFC al dispositivo para leer la información básica.

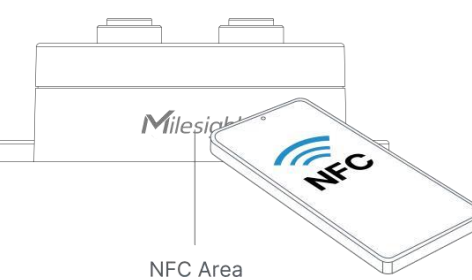

4. La información básica y la configuración de los dispositivos se mostrarán en ToolBox si se reconoce exitosamente. Puede encender/apagar el dispositivo tocando el botón en Estado del dispositivo. En Para proteger la seguridad de los dispositivos, se requiere la validación de la contraseña al configurar a través de teléfono sin usar La contraseña predeterminada es**123456**.

| Status           |      | Maintenance   |
|------------------|------|---------------|
| SN               | 6713 | B31056670013  |
| Model            | EM   | 1310-UDL-868M |
| Device EUI       | 24E1 | 24713B310566  |
| Firmware Version |      | V1.0-a4       |
| Hardware Version |      | V1.0          |
| Device Status    |      | Off 🕕         |

5. Toque el botón "Leer" para verificar el estado actual y los datos del sensor del dispositivo.

6. Toque el botón "Escribir" para escribir todas sus configuraciones en el dispositivo.

#### Nota:

1) Asegúrese de la ubicación del área NFC del teléfono inteligente y se recomienda quitar la carcasa del teléfono.

2) Si el teléfono inteligente no puede leer/escribir configuraciones a través de NFC, mantenga el teléfono alejado y vuelva para volver a intentarlo.

3) EM310-UDL-915M también se puede configurar mediante un lector NFC dedicado proporcionado por Milesight IoT o usted

puede configurarlo a través de la interfaz TTL dentro del dispositivo.

# 3.2 Configuración de LoRaWAN

La configuración de LoRaWAN se utiliza para configurar los parámetros de transmisión en LoRaWAN®red.

#### Configuración básica de LoRaWAN:

Ir a "Dispositivo -> Configuración -> Configuración de LoRaWAN" de la aplicación ToolBox para configurar el tipo de unión, la aplicación EUI, laclave de la aplicación y otra información. También puede mantener todas las configuraciones por defecto.

| Device EUI                    | 24E124127A270222 |
|-------------------------------|------------------|
| App EUI                       | 24E124C0002A0001 |
| Application Port              | 85               |
| Join Type                     | OTAA             |
| Application Key               | ****             |
| Spread Factor                 | (?) SF10-DR2     |
| Comfirmed Mode                | ⑦□               |
| Rejoin Mode                   |                  |
| Set the number of packets sen | t 32 packets     |
| ADR Mode                      |                  |

| Parámetros                   | Descripción                                                                                          |
|------------------------------|----------------------------------------------------------------------------------------------------|
| Dispositivo EUI              | Identificación única del dispositivo que también se puede encontrar en la etiqueta.                  |
| Aplicación EUI               | La aplicación EUI predeterminada es 24E124C0002A0001.                                                |
| Puerto de aplicación         | El puerto utilizado para enviar y recibir datos, el puerto predeterminado es 85.                     |
| Tipo de unión                | Los modos OTAA y ABP están disponibles.                                                              |
| Clave de aplicación          | Appkey para el modo OTAA, el valor predeterminado es 5572404C696E6B4C6F52613230313823.               |
| Dirección del<br>dispositivo | DevAddr para el modo ABP, el valor predeterminado es 5ela las 12eldígitos de SN.                     |
| Sesión de red<br>Llave       | Nwkskey para el modo ABP, el valor predeterminado es 5572404C696E6B4C6F52613230313823.               |
| Solicitud<br>Clave de sesión | Appskey para el modo ABP, el valor predeterminado es 5572404C696E6B4C6F52613230313823.               |
| Factor de dispersión         | Si ADR está deshabilitado, el dispositivo enviará datos a través de este factor de dispersión.       |
| Modo confirmado              | Si el dispositivo no recibe el paquete ACK del servidor de red, lo volverá a enviar                  |
|                              | datos 3 veces como máximo.                                                                           |
|                              | Intervalo de informe ≤ 30 minutos: el dispositivo enviará montajes específicos de LoRaMAC            |
|                              | paquetes para verificar el estado de la conexión cada 30 minutos; Si no hay respuesta después de     |
|                              | específicopaquetes, el dispositivo se volverá a unir.                                                |
| Modo reincorporarse          | Intervalo de informe > 30 minutos: el dispositivo enviará montajes específicos de LoRaMAC            |
|                              | paquetes cada para verificar el estado de la conexión cada intervalo de informe; si no hay respuesta |
|                              | después de paquetes específicos, el dispositivo se volverá a unir.                                   |
| Modo ADR                     | Permita que el servidor de red ajuste la tasa de datos del dispositivo.                              |
| Poder TX                     | Transmite la potencia del dispositivo.                                                               |

7

#### Nota:

- 1)Comuníquese con ventas para obtener la lista de dispositivos EUI si hay muchas unidades.
- 2) Póngase en contacto con ventas si necesita claves de aplicación aleatorias antes de la compra.
- 3) Seleccione el modo OTAA si usa la nube Milesight loT para administrar dispositivos.
- 4) Solo el modo OTAA admite el modo de reincorporación.

#### Configuración de frecuencia de LoRaWAN:

Ir a "Configuración -> Configuración de LoRaWAN" de la aplicación ToolBox para seleccionar la frecuencia compatible y seleccionar los canales para enviar enlaces ascendentes. Asegúrese de que los canales coincidan con LoRaWAN® puerta.

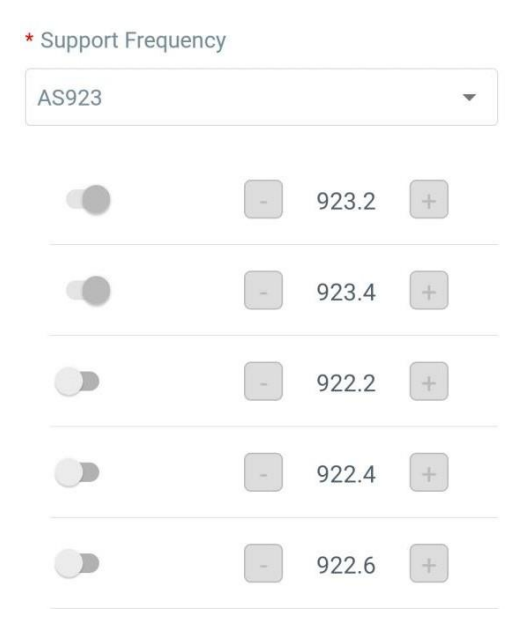

Si la frecuencia es una de CN470/AU915/US915, puede ingresar el índice del canal que deseahabilitar en el cuadro de entrada, separándolos por comas.

### Ejemplos:

1, 40: Habilitación de Canal 1 y Canal 40

1-40: Habilitación de Canal 1 a Canal 40

1-40, 60: Habilitación del Canal 1 al Canal 40 y Canal 60 Todos: Habilitación de

todos los canales

Nulo: Indica que todos los canales están deshabilitados

| * Support Frequence | су            |   |
|---------------------|---------------|---|
| AU915               |               | • |
| Enable Channel Inc  | lex (1)       |   |
| 0-71                |               |   |
| Index               | Frequency/MHz | ĺ |
| 0 - 15              | 915.2 - 918.2 |   |
| 16 - 31             | 918.4 - 921.4 |   |
| 32 - 47             | 921.6 - 924.6 |   |
| 48 - 63             | 924.8 - 927.8 |   |

# Nota:

Para el modelo -868M, la frecuencia predeterminada es EU868;

Para el modelo -915M, la frecuencia predeterminada es AU915.

# 3.3 Configuración básica

Ir a "Dispositivo -> Configuración -> Configuración general" de la aplicación ToolBox para cambiar el intervalo de informes, etc.

|                                                               | Reporting Interval - 10 + min                                                                                                    |
|---------------------------------------------------------------|----------------------------------------------------------------------------------------------------|
|                                                               | Tilt & Distance Switch (1)                                                                                                    |
|                                                               | Change Password                                                                                                    |
| Parámetros                                                    | Descripción                                                                                                    |
|                                                               |                                                                                                    |
| Intervalo de informe                                          | Intervalo de informe de transmisión de datos al servidor de red. Predeterminado: 10 minutos Rango: 1-1080 minutos                                                                                                    |
| Intervalo de informe<br>Inclinación y<br>distancia            | Intervalo de informe de transmisión de datos al servidor de red. Predeterminado: 10 minutos<br>Rango: 1-1080 minutos<br>Cuando se detecta que el ángulo de desplazamiento horizontal del dispositivo es superior a<br>20°,                                      |
| Intervalo de informe<br>Inclinación y<br>distancia<br>Cambiar | Intervalo de informe de transmisión de datos al servidor de red. Predeterminado: 10 minutos<br>Rango: 1-1080 minutos<br>Cuando se detecta que el ángulo de desplazamiento horizontal del dispositivo es superior a<br>20°,<br>detener la medición de distancia. |

# 3.4 Configuración avanzada

3.4.1 Configuración de calibración

Ir a "Dispositivo -> Configuración -> Configuración de calibración" de la aplicación ToolBox para habilitar la calibración.

EM310-UDL-915M admite dos tipos de calibración:

-Calibración numérica: Los usuarios pueden definir el valor de calibración para corregir cada distancia.

| Calibration Settings   |   | $\wedge$ |
|------------------------|---|----------|
| Distance               |   |          |
| Numberical Calibration |   |          |
| Current Value: 2.09 m  |   |          |
| Calibration Value      |   |          |
| -0.01                  | m |          |
| Final Value: 2.08 m    |   |          |

Medir la calibración de valores atípicos: Los usuarios pueden definir un rango o valor atípico. Cuando el dispositivo el valor de distancia excede el rango (o valor) atípico en comparación con el último valor, el dispositivo medir la distancia de nuevo.

| Measure Outlier Calibration |  |
|-----------------------------|--|
| Maximum Range: 4.5 m        |  |
| Outlier Range / % (1)       |  |
| 0.1                         |  |
| Outlier Value / m (i)       |  |
| 0.005                       |  |

# 3.4.2 Configuración de umbral

Ir a "**Dispositivo -> Configuración -> Configuración de umbral**" de la aplicación ToolBox para habilitar la configuración del umbral e ingrese el umbral de distancia. EM310-UDL-915M detectará si la distancia alcanza el umbral según el intervalo de recolección. Si se activa el umbral, carga los datos actuales una vez al instante.

| Distance            |        |       |
|---------------------|--------|-------|
| Over / m            |        |       |
| Below / m           |        |       |
| Collecting Interval | <br>10 | + min |

# 3.5 Mantenimiento

#### 3.5.1 Actualización

1. Descargue el firmware del sitio web de Milesight a su teléfono inteligente.

2. Abra la aplicación Toolbox y haga clic en "Examinar" para importar el firmware y actualizar el dispositivo.

#### Nota:

1) La operación en ToolBox no es compatible durante una actualización de firmware.

2) Solo la versión de Android ToolBox admite la función de actualización.

|                  |       | Maintenance |
|------------------|-------|-------------|
| SN               | 6713B | 31056670013 |
| Model            | EM3   | 10-UDL-868M |
| Firmware Version | n     | V1.0-a4     |
| Hardware Versio  | n     | V1.0        |
| Manual Upgrade   |       |             |
| Browse           |       |             |

#### 3.5.2 Copia de seguridad

EM310-UDL-915M admite la copia de seguridad de la configuración para una configuración de dispositivos fácil y rápida a granel.

La copia de seguridad solo está permitida para dispositivos con el mismo modelo y banda de frecuencia LoRa.

1. Vaya a la página "Plantilla" en la aplicación y guarde la configuración actual como plantilla. También puedes editar

el archivo de plantilla.

2. Seleccione un archivo de plantilla que guardó en el teléfono inteligente y haga clic en "Escribir", luego adjunte a otro dispositivo para escribir la configuración.

| Temp           | late         |
|----------------|--------------|
|                |              |
| empty t        | emplate      |
|                |              |
| New Te         | emplate      |
| Please enter t | emplate name |
| EM310-UDL-868M |              |
| Cancel         | ок           |

Nota: Deslice el elemento de la plantilla hacia la izquierda para editar o eliminar la plantilla. Haga clic en la plantilla para editar las configuraciones.

| Template                       |                                                                    |   |       |  |
|--------------------------------|--------------------------------------------------------------------|---|-------|--|
|                                |                                                                    |   | Q     |  |
| ۶.                             | EM500-UDL-868M_20201124<br>Last Modified Time: 2020-11-24 17:06:26 |   |       |  |
| 2-                             | EM300-TH-915M_20210112<br>Last Modified Time: 2021-01-12 14:35:12  |   |       |  |
| 2-                             | UC512-DI-868M_20210128<br>Last Modified Time: 2021-01-28.16:57:20  |   |       |  |
| >                              | UC501-470M_20210201<br>Last Modified Time: 2021-02-01 11:29:43     |   |       |  |
| <mark>/_20</mark> 2<br>е. 2021 | 210208 Edit                                                        | D | elete |  |

# 3.5.3 Restablecer valores predeterminados de fábrica

Seleccione uno de los siguientes métodos para restablecer el dispositivo:

A través de hardware: Mantenga presionado el botón de encendido (interno) durante más de 10 segundos.

A través de la aplicación ToolBox: Vaya a "Dispositivo -> Mantenimiento" para hacer clic en "Restablecer", luego conecte

el teléfono inteligente con área NFC al dispositivo para completar el restablecimiento.

Milesight

# 4. Instalación

- 1. Fije los tacos en la pared y, a continuación, fije el dispositivo a los tacos con tornillos.
- 2. Cubra los tornillos con tapones para tornillos.

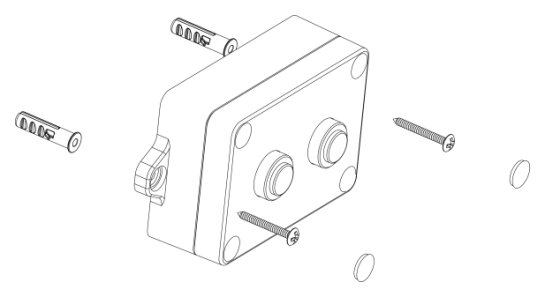

#### Ubicación de la instalación:

- Asegúrese de que la ubicación del dispositivo esté dentro del rango de comunicación de LoRaWAN®portal ymanténgalo alejado de objetos metálicos.
- El dispositivo debe sentarse en una posición horizontal sobre el objeto para que tenga un camino despejado hacia elobjeto.
- Coloque el dispositivo en un lugar alejado de la pared lateral más de30 centimetros y sin obstrucciones internas que bloqueen la señal ultrasónica. Si el dispositivo tiene que instalarse en la pared lateral, asegúrese de que la dirección del sensor ultrasónico apunte lejos de la pared.

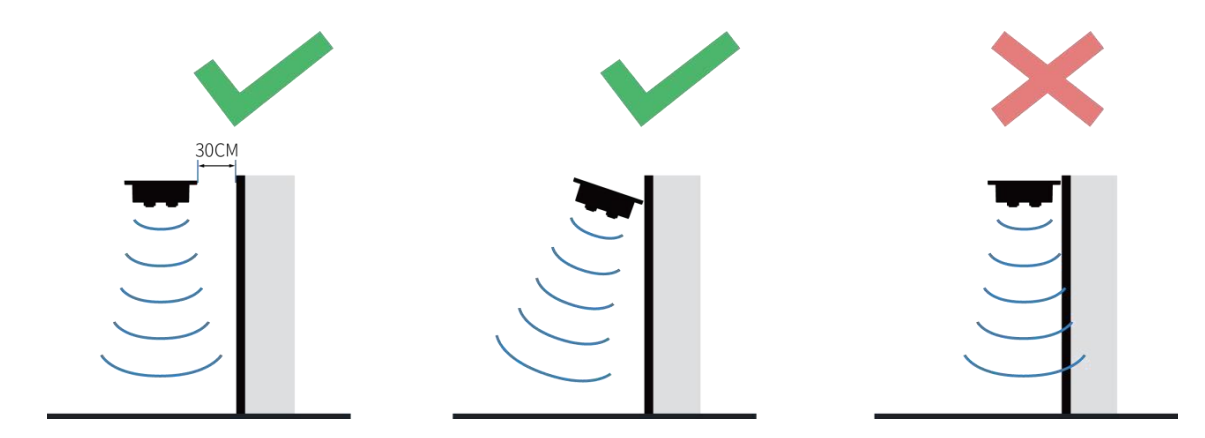

# 5. Gestión de la nube de Milesight IoT

EM310-UDL-915M puede administrarse mediante la plataforma Milesight IoT Cloud. La nube Milesight IoT es una plataforma integral que brinda múltiples servicios, incluida la administración remota de dispositivos y visualización de datos con los procedimientos de operación más fáciles. Registre un Milesight IoT Cuenta en la nube antes de operar siguiendo los pasos.

1. Garantizar Milesight LoRaWAN®la puerta de enlace está en línea en Milesight IoT Cloud. Para obtener más información sobre cómoconectar la puerta de enlace a la nube, consulte la guía del usuario de la puerta de enlace.

| Ø Dashboard     | Devices |        | Gateways     | +                        |                   |               |
|-----------------|---------|--------|--------------|--------------------------|-------------------|---------------|
| My Devices      | Search  |        | ۹            | Ø Normal 1 № Offline 0 ⊗ | Inactive 0        | + New Devices |
| 🖄 Мар           |         | Status | Name         | Associated Devices       | Last Updated      |               |
| If n Triggers   |         | at     | UG Gateway   | 0 / 0 / 0 Detail         | a few seconds and | (a) [M] (f)   |
| Reports         |         |        | 6222A3243835 |                          | a few seconds ago |               |
| Event Center 46 |         |        |              |                          |                   |               |
| Sharing Center  |         |        |              |                          |                   |               |

2. Vaya a la página "Mis dispositivos" y haga clic en "+Nuevos dispositivos". Rellene el SN del dispositivo y seleccione un puerta de enlace asociada.

| 5141                  | 6/138321/84/0000                 |  |
|-----------------------|----------------------------------|--|
| * Name:               | EM310                            |  |
| * Associated Gateway: | UG Gateway 🗸                     |  |
| * Device EUI:         | 24e124713B321784                 |  |
| * Application Key:    | 5572404c696e6b4c6f52613230313823 |  |

3. Una vez que el dispositivo esté en línea en Milesight IoT Cloud, puede verificar los datos a través de la

página web ola aplicación móvil y crear un panel para ello.

| Dashboard        | Devices Gateways                 | +                                  |                     |
|------------------|----------------------------------|------------------------------------|---------------------|
| My Devices       | Search Q                         | ⊘ Normal 1 🚊 Alarm 0 🕍 Offline 1 🔅 | Inactive 0          |
| 🖄 Map            | Status Name                      | Interface Status                   | Update Time         |
| If Triggers      |                                  | Normal 2 126-                      |                     |
| Reports          | <b>EM310</b><br>6713B32178470000 | Device Position Distance           | 3 minutes ago 🔕 拉 🛈 |
| Event Center 29  | WS WS                            | Off Off On                         | 2020-09-15          |
| 🛆 Sharing Center | 6135A3123378                     | button 1 button 2 button 5         | 09:53               |
| Q Me             |                                  |                                    |                     |

# 6. Carga útil del dispositivo

Todos los datos se basan en el siguiente formato (HEX):

| Canal 1 | Tipo 1 | Datos1  | canal2 | Tipo 2 | datos2               | Canal 3 |  |
|---------|--------|---------|--------|--------|----------------------|---------|--|
| 1 byte  | 1 byte | N bytes | 1 byte | 1 byte | millones<br>de bytes | 1 byte  |  |

Para ver ejemplos de decodificadores, busque archivos en https://github.com/Milesight-IoT/SensorDecoders .

# 6.1 Información básica

EM310-UDL-915M informa información básica del sensor cada vez que se une a la red.

| Canal                    | Тіро                                    | Descripción                           |  |
|--------------------------|-----------------------------------------|---------------------------------------|--|
|                          | 01 (versión del protocolo)              | 01=>V1                                |  |
|                          | 09 (versión de hardware)                | 01 40 => V1.4                         |  |
| £                        | 0a (versión de software)                | 01 14 => V1.14                        |  |
| I                        | 0b (encendido)                          | El dispositivo está encendido         |  |
| Of (Tipo de dispositivo) |                                         | 00: Clase A, 01: Clase B, 02: Clase C |  |
|                          | 16 (número de serie del<br>dispositivo) | 16 dígitos                            |  |

# Ejemplo:

| ff0bff ff0101 ff166713b31056670013 ff090100 ff0a0100 ff0f00 |                                                      |                      |       |                               |                 |
|-------------------------------------------------------------|------------------------------------------------------|----------------------|-------|-------------------------------|-----------------|
| Canal                                                       | Тіро                                                 | Valor                | Canal | Тіро                          | Valor           |
| f                                                           | 0b<br>(Encendido)                                    | f<br>(Reservado)     | f     | 01<br>(Versión del protocolo) | 01 (V1)         |
| Canal                                                       | Тіро                                                 | Valor                | Canal | Тіро                          | Valor           |
| f                                                           | dieciséis<br>(número de<br>serie del<br>dispositivo) | 6713b31056<br>670013 | f     | 09<br>(Versión del hardware)  | 0100<br>(V1.0)  |
| Canal                                                       | Тіро                                                 | Valor                | Canal | Тіро                          | Valor           |
| f                                                           | 0a<br>(Softwareversión)                              | 0100<br>(V1.0)       | f     | 0f<br>(Tipo de dispositivo)   | 00<br>(Clase A) |

# 6.2 Datos de sensores

EM310-UDL-915M informa los datos del sensor según el intervalo de informe (10 minutos por defecto).

| Canal | Тіро                             | Descripción                                                                                                    |
|-------|----------------------------------|----------------------------------------------------------------------------------------------------|
| 01    | 75 (Nivel de batería)            | UINT8, Unidad: %                                                                                                |
| 03    | 82 (Distancia)                   | UINT16, Unidad: milímetro                                                                                       |
| 04    | 00 (Posición del<br>dispositivo) | 00: Normal (ángulo de compensación horizontal < 20°) 01:<br>Inclinación (ángulo de compensación horizontal≥20°) |

| 01 75 62 03 82 44 08 04 00 00 |                     |           |       |             |                     |  |
|-------------------------------|---------------------|-----------|-------|-------------|---------------------|--|
| Canal                         | Тіро                | Valor     | Canal | Тіро        | Valor               |  |
| 01                            | 75                  | 62 -> 08% | 02    | 82          | 44 08 => 08 44      |  |
| 01                            | (Batería) 62 => 98% | 62 => 98% | 03    | (Distancia) | = 2116 mm = 2,116 m |  |

| Canal | Тіро                         | Valor     |  |  |
|-------|------------------------------|-----------|--|--|
| 04    | 00 (Dispositivo<br>Posición) | 00=Normal |  |  |

#### 6.3 Comandos de enlace descendente

EM310-UDL-915M admite comandos de enlace descendente para configurar el dispositivo. El puerto de la aplicación es 85 pordefecto.

| Canal | Тіро                                    | Descripción        |
|-------|-----------------------------------------|--------------------|
| f     | 03 (Establecer intervalo de<br>informe) | 2 bytes, unidad: s |

Ejemplo:Establezca el intervalo de informes en 20 minutos.

| ff03b004 |                         |                        |
|----------|-------------------------|------------------------|
| Canal    | Тіро                    | Valor                  |
| f        | 03 (Establecer informes | b0 04 => 04 b0 = 1200s |
|          | Intervalo)              | - 20 minutos           |

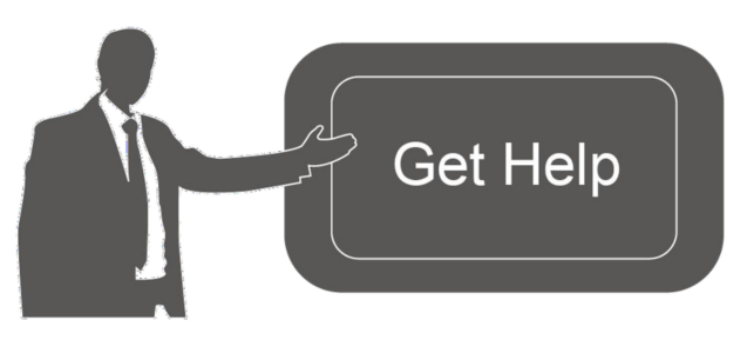

Datos de contacto para soporte:

Ponemos a su disposición nuestros datos de contacto para soporte técnico, dudas, recomendaciones o cualquier otro requerimiento.

Teléfono: 01 (614) 4152525 (México)

Información adicional sobre los productos y accesorios: https://www.syscom.mx

- FIN-